## Agilent LC ケミステーション

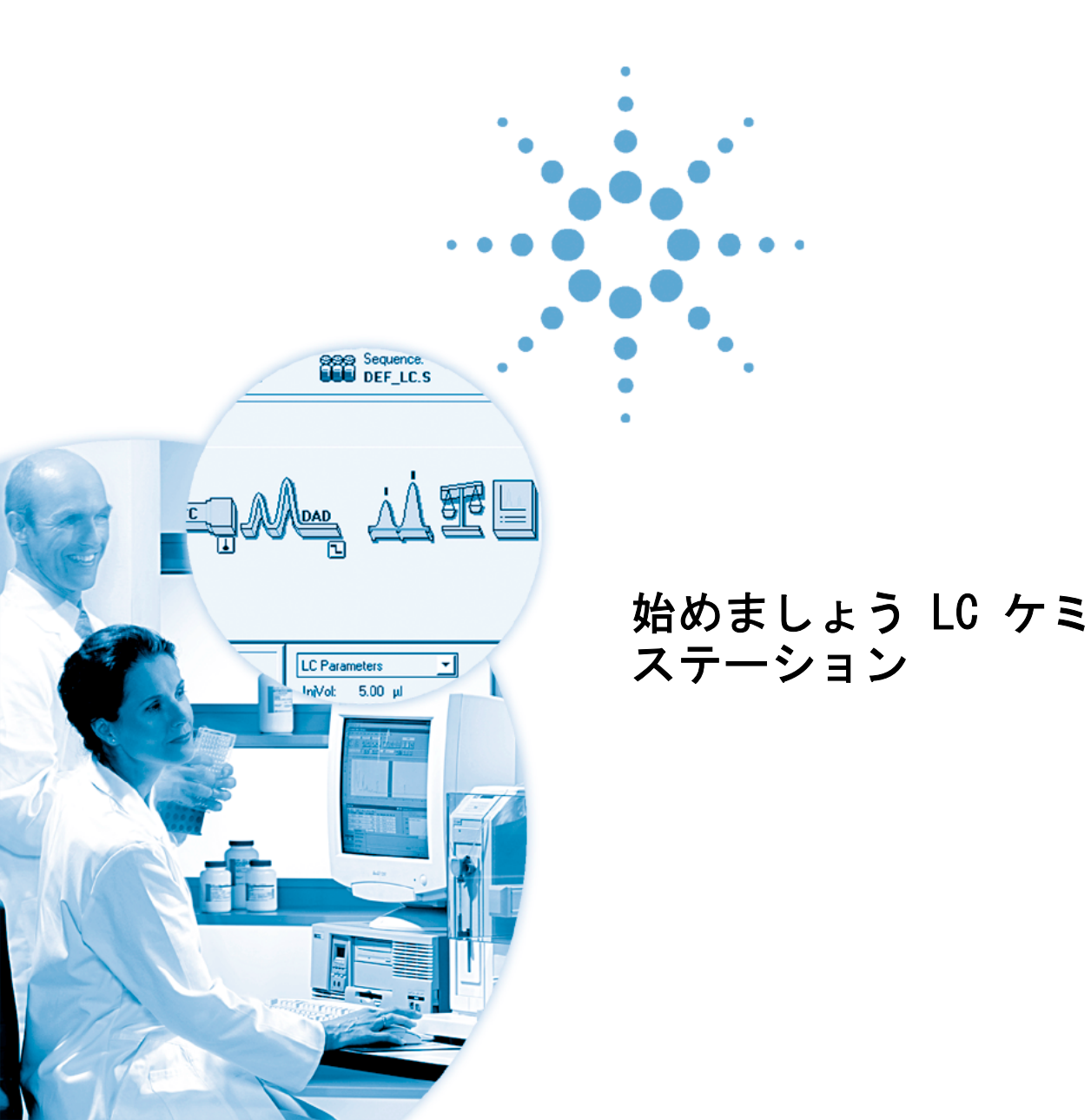

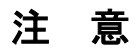

© Agilent Technologies, Inc

このマニュアルは米国著作権法および 国際著作権法によって保護されてお り、Agilent Technologies, Inc. の書面に よる事前の許可なく、このマニュアル の一部または全部を電子的な格納と取 得、外国語への翻訳などのいかなる方 法によっても複製することは禁止され ています。

Microsoft<sup>®</sup> Microsoft Microsoft は Microsoft Corporation の米国登録商標で す。

#### マニュアル部品番号

G2170-96200

#### エディション

6/2003

Printed in Germany

Agilent Technologies, Deutschland GmbH Hewlett-Packard-Strasse 8 76337 Waldbronn

### ソフトウェアリビジョン

本書は、Agilent LC ケミステーショ ンの A.10.xx リビジョンに有効です。こ こで、x はソフトウェアのマイナーリ ビジョンを表す数字で、本書の技術的 な正確さに影響するものではありませ ん。

#### 告知

Microsoft<sup>®</sup> および Windows<sup>®</sup> は Microsoft Corporation の米国登録商 標です

### 保証

このマニュアルの内容は「現状の まま」提供されるものであり、将 来のエディションで予告なく変更 されることがあります。また、 Agilent は、適用される法律によっ て最大限に許可される範囲におい て、このマニュアルおよびそれに 含まれる情報に関して、商品性お よび特定の目的に対する適合性の 暗黙の保証を含みそれに限定され ないすべての保証を明示的か暗黙 的かを問わず一切いたしません。 Agilent は、このマニュアルまたは それに含まれる情報の所有、使 用、または実行に付随する過誤、 または偶然的または間接的な損害 に対する責任を一切負わないもの とします。Agilent とお客様の間に 書面による別の契約があり、この マニュアルの内容に対する保証条 項がこの文書の条項と矛盾する場 合は、別の契約の保証条項が適用 されます。

### 技術ライセンス

このマニュアルで説明されているハー ドウェアおよびソフトウェアはライセ ンスに基づいて提供され、そのライセ ンスの条項に従って使用またはコピー できます。

#### 安全に関する注意

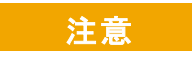

注意は、危険を表します。これは、正しく実行しなかったり、指示を順守しないと、製品の損害または重要なデータの損失にいたるおそれがある操作手順や行為に対する注条件を十分に理解し、条件がれるまで、注意を無視して先に進んではなりません。

### 警告

警告は、危険を表します。これは、正しく実行しなかったり、指示を順守しないと、人身への傷害または死亡にいたるおそれがある操作手順や行為に対する注意を喚起します。指示された条件を十分に理解し、条件が満たされるまで、 警告を無視して先に進んではなりません。

## このガイドについて

この入門用ガイドは、あなたが Agilent ケミステーションを始めて使う際の 詳細な手引きを提供します。順を追って章を辿ることにより、ケミステーショ ンの基本的操作のすべてを習得し、あなたは自分のサンプルを分析できるよう になります。個々の章で特定のタスクを習得することもでき、またそれらのタ スクを確認するのにも使用できます。

#### 1 システムを平衡化させる

Agilent 1100 システムをケミステーションで操作する最初のステップを演習 します。

#### 2 メソッドをセットアップしてチェックアウトサンプルを分析する

シングルサンプルを分析してクロマトグラムを得るためのセットアップ方法を 習得します。

### 3 シグナルを積分する

良好なクロマトグラムが得られたら、この章で述べる手順に従って、シグナル を読み込み、それを積分します。

#### 4 キャリブレーションをセットアップする

ー連のデモンストレーションデータファイルを使用して、各種キャリブレー ションをセットアップします。

#### 5 分析を自動化する

シーケンスをセットアップして分析を自動化するプロセスを習得します。

## 目次

## システムを平衡化させる 7 演習を始める前に 7 ユーザインタフェースをコンフィグレーションする 9 デフォルトメソッドをロードします 11 オンラインプロットをコンフィグレーションする 11 ポンプをパージする 13 平衡条件をセットする 14

- 2 メソッドをセットアップしてチェックアウトサンプルを分析す る 15 演習を始める前に 15 インジェクタをセットアップする 17 ポンプをセットアップする 18 カラムサーモスタットをセットアップする 19 検出器をセットアップする 20 DAD または MWD の場合 20 VWD の場合 20
  - メソッドを保存する 21
  - メソッドを実行する 22

#### **3 シグナルを積分する** 23

シグナルを積分する 24

イニシャルイベントを変更する 26 シグナルの選択領域をズームインする

26

タイムイベントをセットする 27

- 4 キャリブレーションをセットアップする 29
   シングルレベル ESTD キャリブレーションをセットアップする 30
   未知試料を定量する 33
   ESTD キャリブレーションに第2レベルと第3レベルを追加する 34
   未知試料を定量する 35
   キャリブレーションカーブタイプを変更する 36
   レベルのリキャリブレーション 37
   シングルレベル ISTD キャリブレーションのセットアップ 38
   5 分析を自動化する 41
   演習を始める前に 41
  - シーケンスパラメータをセットアップする 42
  - シーケンステーブルのセットアップ 45
  - シーケンスを実行する 47

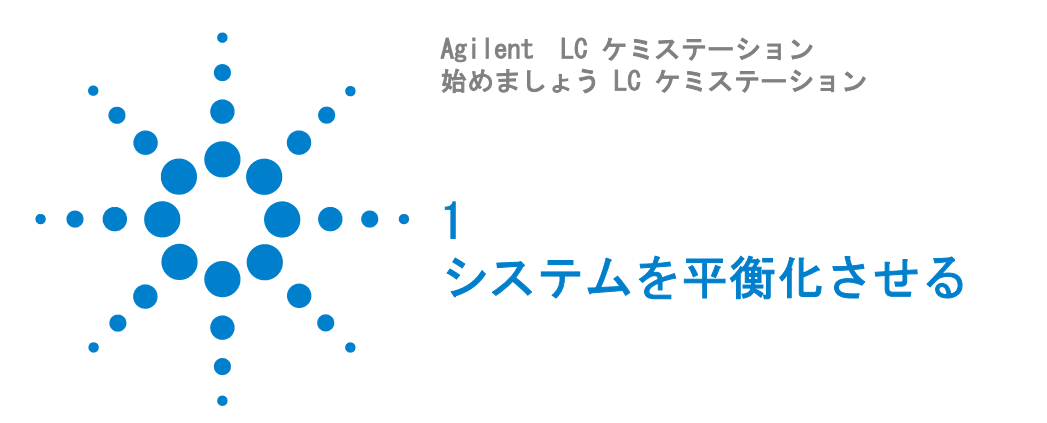

この演習では、あなたの Agilent 1100 LC システムを平衡化させる手順について学びます。この演習では、以下のタスクを実行します:

9ページ「ユーザインタフェースをコンフィグレーションする」

13ページ「ポンプをパージする」

14ページ「平衡条件をセットする」

以下の演習では Agilent アイソクラティックサンプル、部品番号 01080-68702 を使用した平衡化の手順を記述します。これと異なったサンプルを使う場合 は、そのサンプルに合うよう条件を調整します。

### 演習を始める前に

この演習を始める前に、以下のことをご確認ください:

- 演習に使用する Agilent 1100 モジュールは正しく接続されセットアップされている。詳細は、システムに付属するハードウェアマニュアルを参照ください。
- 適当なカラムが取り付けられている。Agilent アイソクラティックサンプルでは、Sorbax Eclipse XDB C-8, 150 mm x 4.6 mm, 5 mm, 部品番号 993967-906を推奨します。
- ・ すべてのモジュールで電源が On になっている。
- ケミステーションが正しくコンフィグレーションされている。コンフィグレーションエディタおよびケミステーションのオンラインヘルプを参照ください。

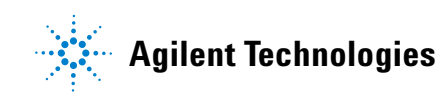

溶媒ボトルが満杯になっている(チャネルAには水が、チャネルBにはアセトニトリルが入っている)。

ユーザインタフェースをコンフィグレーションする

## ユーザインタフェースをコンフィグレーションする

ケミステーションの**メソッド&ランコントロール**表示(図1)では、装置およびランパラメータを、表示してコントロールできます。

| ● 装置 1 (カライン 1): パッパ を ウン 12 M ~ ●                                                                                                    |
|----------------------------------------------------------------------------------------------------|
|                                                                                                    |
|                                                                                                    |
| Peady<br>7-5####/f E-H' DEFLCM                                                                                                    |
|                                                                                                    |
|                                                                                                    |
| OC.NOIST         90         90         1         1         1         1         1         1         1         1         1         1         1         1         1         1         1         1         1         1         1         1         1         1         1         1         1         1         1         1         1         1         1         1         1         1         1         1         1         1         1         1         1         1         1         1         1         1         1         1         1         1         1         1         1         1         1         1         1         1         1         1         1         1         1         1         1         1         1         1         1         1         1         1         1         1         1         1         1         1         1         1         1         1         1         1         1         1         1         1         1         1         1         1         1         1         1         1         1         1         1         1 <th1< th="">         1         1         1</th1<> |
| [F1=∿ルブ] [F3=再呼出] [F5=測定開始] [F6=>ーケンス開始] [F8=終了] [F11=)大の ウインドウ]<br>現在の シーケンス                                                                                                    |

#### 図1 ケミステーションのメソッド&ランコントロール表示

1 もしそうなっていないなら、メソッド&ランコントロール表示に切り替えます:

#### 表示 > メソッド& ランコントロール (図2参照)

ユーザインタフェースをコンフィグレーションする

| 表示(∀)   | 中断(A)     | ^ルフ°(Η) |
|---------|-----------|---------|
| 🖌 1 XV9 | ド & ランコン  | ha∽ル    |
| 2 7~~~? | 解析        |         |
| 3 V T 🔍 | -トレイアウト   |         |
| 4       | マクーション (ベ | DQ/PV)  |
| 5 診断    | í         |         |

図2 メソッド&ランコントロール表示に切り替える

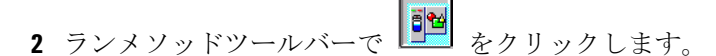

3 必要なら、フルメニューに切り替えます:

表示 〉 フルメニュー

ノート 表示メニューのこの項目は、現在のメニューの状態によって、フルメニューと ショートメニューのどちらかが表示されています。

4 まだ表示されていない場合は、サンプリングダイアグラムを表示します:

#### 表示 〉 サンプリングダイアグラム

5 まだ表示されていない場合は、システムダイアグラムを表示します:

#### 表示 > システムダイアグラム

ユーザインタフェースをコンフィグレーションする

### デフォルトメソッドをロードします

1 メソッド読み込みダイアログボックスを表示します:

#### ファイル 〉 読み込み 〉 メソッド

- 2 メソッドのリストから def\_lc.m を選択します。
- **3 OK** をクリックしてダイアログボックスを閉じると、そのメソッドがロード されます。

アクティブな(ロードされた)メソッドの名前はメインツールバー最上部の中 央のコンボボックスに表示されています。

### オンラインプロットをコンフィグレーションする

1 シグナルウインドウを表示します:

#### 表示 > シグナル表示 > シグナルウインドウ 1

オンラインプロット ウインドウで切り替えをクリックし、シグナルプロット編集ダイアログボックスを表示します(図3参照)。

#### 1 システムを平衡化させる ユーザインタフェースをコンフィグレーションする

| シグナル プロットの編集                  | ×                                        |
|-------------------------------|------------------------------------------|
| 表示可能 シクナル(A)                  | シクサル 選択( <u>S</u> )                      |
| DAD E: Sig=280,16 Ref=360,100 | DAD A: Sig=254,16 Ref=400,100            |
| りォータナリ ボンフト 流量                | 追加(A)->                                  |
| フォータナリ ホンフミ MB                |                                          |
| りォータナリ ホシフミ ೫C                |                                          |
| りォータナリ ホシフキ MD                | <- 頁月除(民)                                |
| 1754 9-11/3917 温度(左)          |                                          |
| - ウィントや                       | - クォータナリ ポンプ 圧力                          |
| × 軸範囲⊗: 10 🚽 分                | 外7% 設定 y 軸範囲 (公) <mark>200 </mark> ▼ bar |
| ▼ セΊ1点 ライン( <u>D</u> ):       | 「 自動 y 軸設定 (A) わセット(Q): 10 💆 2           |
| - メンッド設定                      |                                          |
| 「メソット"設定を使用                   | メゾッドへ転送                                  |
| OK                            | <u>キャンセル ヘルフ<sup>*</sup></u>             |

図3 シグナルプロットの編集ダイアログボックス

- 3 利用可能なシグナルパネルから、あなたがコンフィグレーションした検出器 (DAD 1A、MWD 1A、VWD Aの何れか)を選択し、追加をクリックします。
- 4 利用可能なシグナルパネルから、あなたがコンフィグレーションしたポンプ (バイナリ / クォータナリの何れか)を選択し、追加をクリックします。
- 5 選択されたシグナルパネルで、ポンプ圧力を選択します。
  - a ウィンドウグループで、x 軸範囲を10分にセットします。
  - **b ポンプ圧力**グループで、範囲を 200bar にセットします。
- 6 選択されたシグナルパネルで、検出器シグナルを選択します。
- 7 y 軸範囲を1000 mAU にセットします。
- **8 OK** をクリックします。

## ポンプをパージする

1 手作業でポンプ上のパージバルブを開いてください。詳細については、ポン プに付属するハードウェアマニュアルを参照します。

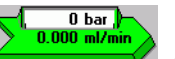

- システムダイアグラムで、ポンプ上の てメニューからポンプ設定を選択します。
- 3 コントロールグループで、流量を 5 ml/min にセットします。
- **4 溶媒**グループで、50% B (バイナリまたはクォータナリポンプ)をセットします。
- **5 OK** をクリックしてダイアログボックスを閉じます。
- 6 システムダイアグラムで をクリックし、ポンプをそのまま 10 分間パージします。

ノート システムダイアグラムで On や Off ボタンが表示されていない場合は、オンラ インプロットウインドウに移動すると、それらが表示されます。

**7** 10 分間パージしたら、 *E* をクリックして、パージをストップします。

平衡条件をセットする

## 平衡条件をセットする

- 1 システムダイアグラムで、ポンプ上の ニューから**ポンプ設定**を選択します。
  - a コントロールグループで、流量を 1 ml/min にセットします。
  - **b 溶媒**グループで、80% B (バイナリまたはクォータナリポンプ)をセットします。
- ノート もしあなたが Agilent アイソクラティックサンプル(部品番号 01080-68702) 以外のサンプル場合は、分析の初期条件についてパラメータを調整します。
  - **c** OK をクリックしてダイアログボックスを閉じます。
  - **2**5分経過後に、オンラインプロットに表示されたポンプ圧力をチェックします。
  - **3** オンラインプロットを見てベースラインが安定していれば、少なくとも15分間通液してシステムを平衡化させます。

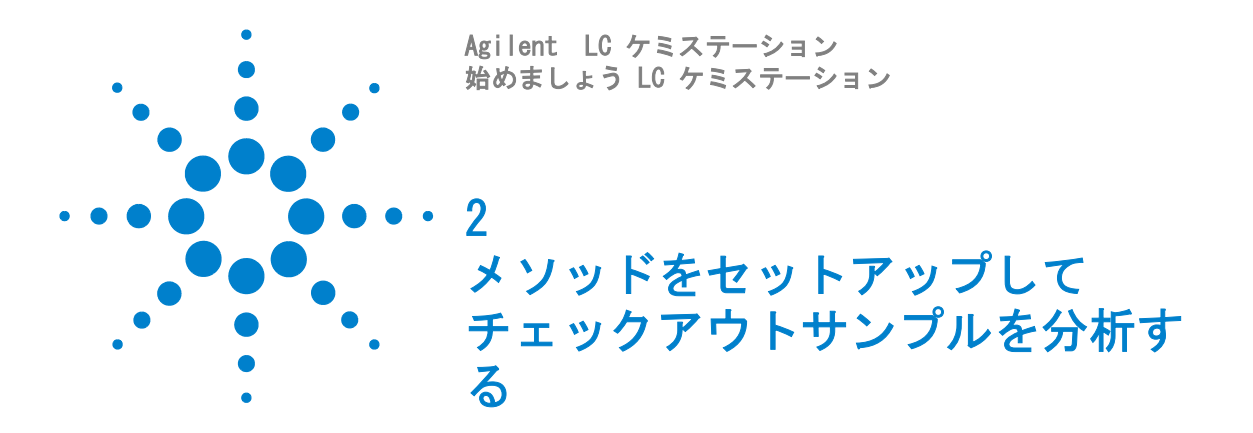

この演習では、どのようにしてメソッドをセットアップし標準サンプルを分析 しデータを取り込むかを学びます。この章では以下のタスクを実行します:

- 17ページ「インジェクタをセットアップする」
- 18ページ「ポンプをセットアップする」
- 19ページ「カラムサーモスタットをセットアップする」
- 20ページ「検出器をセットアップする」
- 21ページ「メソッドを保存する」
- 22ページ「メソッドを実行する」

### ノート

これらの操作手順は Agilent アイソクラティックサンプル(部品番号 01080-68702)を分析するメソッドをセットアップする場合を説明しています。 これと異なったサンプルを使用する場合は、分析条件をそのサンプルに適した ものに調整してください。

### 演習を始める前に

この演習を始める前に、以下のことをご確認ください:

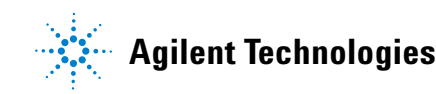

- 適当なカラムが取り付けられている。Agilent アイソクラティックサンプルでは、Sorbax Eclipse XDB C-8, 150 mm x 4.6 mm, 5 mm, 部品番号 993967-906を推奨します。
- システムがパージされ平衡化されている。第1章「システムを平衡化させる」を参照ください。
- 溶媒ボトルが満杯になっている(チャネルAには水が、チャネルBにはアセトニトリルが入っている)。
- 2ml バイアルに入れてセプタムキャップでシールしたサンプルが準備されている。
- ・ デフォルトメソッドの def\_lc.m がロードされている。

メソッドをセットアップしてチェックアウトサンプルを分析する 2 インジェクタをセットアップする

## インジェクタをセットアップする

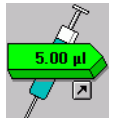

- システムダイアグラムで、インジェクタ上の
   ✓ をクリックし、そしてメニューからインジェクタ設定を選択します。
  - a 注入グループで、標準注入を選択し、そして注入量を 5.0 µ1 にセットします。
  - **b** OK をクリックして、インジェクタ設定ダイアログボックスを閉じます。

ポンプをセットアップする

## ポンプをセットアップする

- 1 システムダイアグラムで、ポンプ上の 20 bar/ でメニューから**ポンプ設定**を選択します。
- 2 コントロールグループで、流量を 1 ml/min にセットします。
- 3 ストップタイムを 6 min にセットします。
- **4 ポストタイム**を 2 min にセットします。
- 5 溶媒グループで、80% B (バイナリまたはクォータナリポンプ)をセットします。
- 6 タイムテーブルで、追加をクリックします。
- 7 時間 を2 min に、 %B を 80 にセットします。
- 8 再び追加をクリックして、そして時間 を 6 min に、 **%B**を 100 にセットしま す。

#### ノート

もしあなたが Agilent アイソクラティックサンプル(部品番号 01080-68702) 以外のサンプルを分析する場合は、分析の初期条件についてパラメータを調整 します。

- 9 OK をクリックしてダイアログボックスを閉じます。
- **10** システムダイアグラムで、溶媒ボトル上の ニューから**溶媒量**を選択します。
- **11** 溶媒の実際の容積を A と B に入力します。
- **12 レベルが低下すれば分析をしない** と**溶媒がなくなったらポンプを止める** が チェックされていることを確認します。
- 13 OK をクリックしてダイアログボックスを閉じます。

カラムサーモスタットをセットアップする

## カラムサーモスタットをセットアップする

1 システムダイアグラムで、カラム上の
 ▶ ひらカラムサーモスタッ
 ▶ ひらカラムサーモスタッ

ノート カラムスイッチングバルブが取り付けられている場合は、バルブポジションの 位置が適切なカラムを使用するようセットされていることを確認します。

- 2 温度を 25 ℃にセットします。
- **3 OK** をクリックしてダイアログボックスを閉じます。

検出器をセットアップする

## 検出器をセットアップする

### DAD または MWD の場合

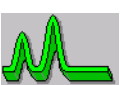

- システムダイアグラムで、検出器上の
   メニューから DAD シグナル設定(または MWD シグナル設定)を選択します。
- 2 シグナルグループで、保存波長にAとBを選択します。
- **3** A 行で、サンプルを 205 nm、**Bw** を 10 nm に、リファレンスを 400 nm、**Bw** を 80 nm に指定します。
- **4** B 行で、**サンプル**を 280 nm、**Bw** を 10 nm に、**リファレンス**を 400 nm、**Bw** を 80 nm に指定します。
- 5 **ランプ**グループで、UV と Vis の両方を選択します。
- 6 ピーク幅(レスポンスタイム) グループで、ドロップダウンリストを表示 し、>0.1 min (2 s) を選択します。
- 7 スリットグループで、ドロップダウンリストを表示し、4 nm を選択します。
- 8 自動バランスグループで、プレランを選択します。
- 9 OK をクリックしてダイアログボックスを閉じます。

### WWD の場合

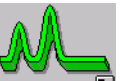

- システムダイアグラムで、検出器上の
   システムダイアグラムで、検出器上の
   メニューから WD シグナル設定を選択します。
- 2 シグナルグループで、波長を 254nm に指定します。
- 3 ピーク幅(レスポンスタイム)グループで、ドロップダウンリストを表示 し、>0.1 min (2 s)を選択します。
- 4 OK をクリックしてダイアログボックスを閉じます。

メソッドを保存する

## メソッドを保存する

1 名前を付けて保存ダイアログボックスを表示します:

ファイル >名前を付けて保存> メソッド

- 2 ファイル名フィールドで、ファイル名 testmeth を入力し、OK をクリッ クしてダイアログボックスを閉じます。
- 3 メソッド保存ダイアログボックスには、フィールドにコメント(チェックアウトサンプル分析用メソッド、など)を入力し、そしてOKをクリックしてダイアログボックスを閉じます。

2 メソッドをセットアップしてチェックアウトサンプルを分析する メソッドを実行する

## メソッドを実行する

1 サンプルバイアルをオートサンプラトレイのポジション 11 に置きます。

ノート ウェルプレートサンプラを使用している場合は、適切な位置(例えば 1A1 ) を使ってください。詳細はオンラインヘルプを参照。

- **2** ツールバーにある**シングルサンプル**ボタン 🔋 をクリックします。
- 3 サンプル情報ダイアログボックスを表示します:

ランコントロール > サンプル情報

- 4 あなたの名前をオペレーター名フィールドに入力します。
- 5 データファイルグループで
  - a プレフィックス / カウンタを選択
  - **b サブディレクトリ** test に入り、Enter を押します。 サブディレクトリが存在しない場合は、警告メッセージが表示されます。
- **6 サンプルパラメータ**グループで
  - **1 ロケーション**フィールドに 11 を入力。
  - **c サンプル名**フィールドに、Test Sample を入力。
  - **d** Test Sample のコメントをコメントフィールドに入力。
- **7 OK** をクリックしてダイアログボックスを閉じます。
- 8 サンプリングダイアグラムで、 SERCH をクリックします。

### ノート

メソッドの開始は、サンプル情報ダイアログボックスでメソッド実行をクリックしても、あるいはキーボード上の F5 キーを押すことによっても、実行できます。

9 分析が完了したら、システムダイアグラムで ■ をクリックし装置を Off にします。シャットダウンを確認するため Yes をクリックします。

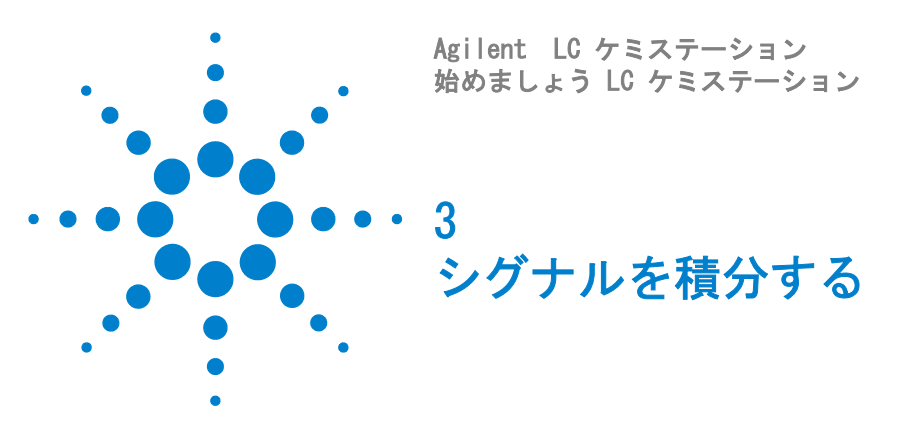

この演習ではシグナルを積分するプロセスを学びます。この演習では、以下の タスクを実行します:

24ページ「シグナルを積分する」

26ページ「イニシャルイベントを変更する」

27ページ「タイムイベントをセットする」

この演習では、第2章「メソッドをセットアップしてチェックアウトサンプル を分析する」で取り込んだデータファイルを使用します。しかし、もしご希望 なら、HPCHEM¥n¥DATA¥DEMO フォルダにあるデモンストレーションデータファ イル DEMODAD.D を使用することもできます。

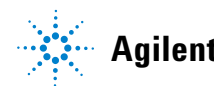

#### 3 シグナルを積分する シグナルを積分する

## シグナルを積分する

1 もしそうなっていないなら、データ解析表示に切り替えます:

#### 表示 〉 データ解析 (図4参照)

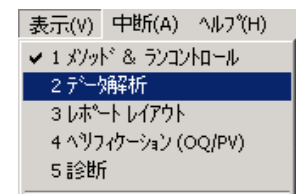

#### **図4** データ解析表示に切り替える

- 2 データ解析ツールバーで、 をクリックし、積分ワークスペースに切り 替えます。
- 3 第2章「メソッドをセットアップしてチェックアウトサンプルを分析する」 の演習で取り込んだデータファイルを読み込みます。

#### ファイル 〉 シグナル読み込み

- 4 **シグナル読み込み**ダイアログボックスで、**TEST** フォルダに切り替え、ファ イルを選択します。
- 5 積分 / レポートツールバーで、 をクリックし、積分イベントテーブルに 切り替えます。
- 6 積分イベントテーブルで、下向き三角をクリックして利用可能なシグナルの リストを表示し、VWD1 A シグナル、DAD1 A シグナルあるいは MWD1 A シグ ナル (データ取り込みに使用した検出器による)を選択します。 利用可能なシグナルについての詳細な情報は、オンラインヘルプを参照くだ さい。

#### シグナルを積分する 3 シグナルを積分する

#### シグナル選択下向き三角

1) DAD1 A. Sig=2544 Ref=550. マ ロードした全ての シグサル 1) DAD1 A. Sig=2544 Ref=550,100 (DEMO¥005=0103D) 2) DAD1 B. Sig=2304 Ref=550,100 (DEMO¥005=0103D) 3) DAD1 C. Sig=280.4 Ref=550,100 (DEMO¥005=0103D)

#### 図 5 シグナルを選択する

#### 3 シグナルを積分する

イニシャルイベントを変更する

## イニシャルイベントを変更する

- シグナルウインドウの下にある積分結果テーブルを調べ、積分ピークの面積
   に関する情報を集めます。
- 2 積分したい最も小さいピークの面積を決めます。
- 3 積分イベントテーブルで、Area Reject イベントの値列をクリックし、積分 したい最も小さいピークの面積より小さい値を指定します。
- 4 積分 / レポートツールバーで、 「AA をクリックしシグナルを再積分します。

### シグナルの選択領域をズームインする

シグナルの選択した部分を拡大して、積分ベースラインをチェックすることが できます。

- 1 ツールバーで、 🖳 をクリックし、ズームカーソルに切り替えます。
- 2 シグナルウインドウで、拡大したい領域の左下端(例えば、最小ピークの左 側でシグナルベースラインの下)にカーソルの十字を置きます。
- **3** マウスの左ボタンをクリックし、左ボタンを押したまま、十字を選択領域の 右上隅に移動します。
- 4 マウスボタンを放すと選択領域がシグナルウインドウに拡大して表示されま す。
- 5 ツールバーで、 Q をクリックすると、ズームアウトして元のスケールに戻ります。

# シグナルの特定の部分を繰り返しズームインして拡大することができます。その場合ズームアウトツールをクリックするたびに、拡大率は前の値に戻ります。

#### シグナルを積分する 3

タイムイベントをセットする

## タイムイベントをセットする

 ツールバーで、下向き三角をクリックし積分イベントのリストを表示します (図6参照)。

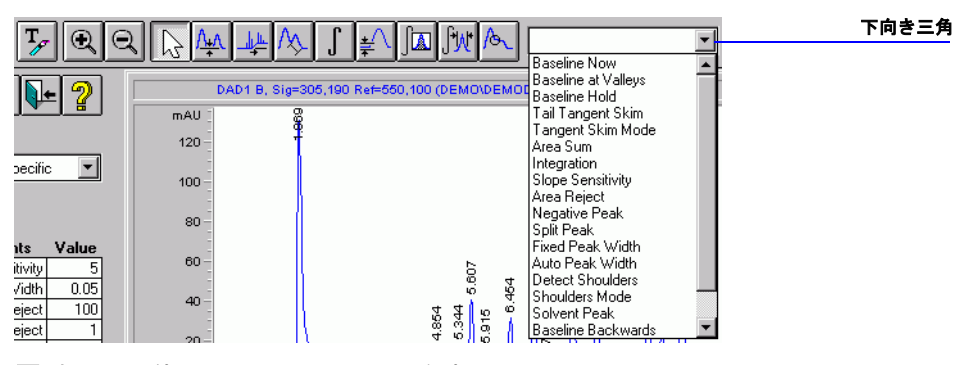

- 図6 積分イベントのリストを表示
- 2 リストから Integration を選択します。
- 3 シグナルウインドウで、溶媒のピークの左手にカーソルを置き、マウス左ボ タンをクリックします。

イベントが Integration、値が **OFF**、カーソル位置で選択したタイム、の行 が積分イベントテーブルに追加されます。

4 カーソルを溶媒のピークの右手の新しい位置に移動し、マウス左ボタンをク リックします。

値が **ON**、新しいカーソル位置で選んだタイムの Integration イベントの行 が積分イベントテーブルに追加されます。

5 積分 / レポートツールバーで 「AA をクリックしシグナルを再積分します。

溶媒のピークがもはや積分されなくなったことに注意してください。そして 積分結果テーブルにも表示されません。

### 3 シグナルを積分する

タイムイベントをセットする

利用可能な積分イベントの詳細については、オンラインヘルプを参照ください。

- 6 積分ワークスペースツールバーで をクリックし、修正した積分イベン トテーブルを保存して、積分ワークスペースを閉じます。
- 7 ツールバーで をクリックし、メソッド保存ダイアログボックスを表示します。
- 8 メソッド保存ダイアログボックスで、コメント(例えば、修正した積分イベント)をフィールドに入力し、そして OK をクリックしてダイアログボック スを閉じます。

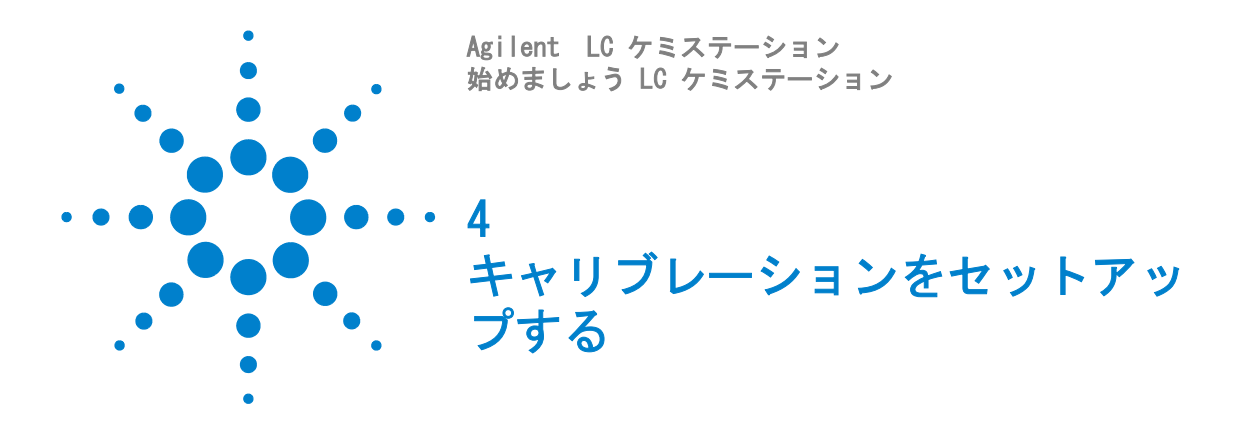

この演習ではキャリブレーションをセットアップするプロセスについて学びま す。この演習では、以下のタスクを実行します:

30 ページ「シングルレベル ESTD キャリブレーションをセットアップする」

33ページ「未知試料を定量する」

34ページ「ESTD キャリブレーションに第2レベルと第3レベルを追加する」

37ページ「レベルのリキャリブレーション」

38ページ「シングルレベル ISTD キャリブレーションのセットアップ」

この演習では、HPCHEM¥n¥DATA¥DEMO フォルダ(ここで n は装置番号)にある デモンストレーションデータファイルを使います。

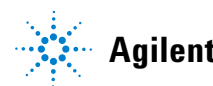

シングルレベル ESTD キャリブレーションをセットアップする

## シングルレベル ESTD キャリブレーションをセットアッ プする

1 もしそうなっていないなら、データ解析表示に切り替えます:

表示 > データ解析 (図 7 参照)

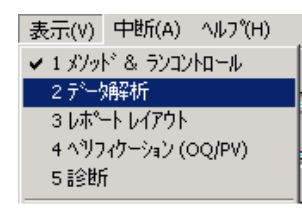

図7 データ解析表示に切り替える

- 2 データ解析ツールバーで、 スペースに切り替えます。
- **3** 最初のデータファイル 005-0101.D にある Signal A を読み込みます。

a ファイル > シグナル読み込み

- **b** シグナル読み込みダイアログボックスで、HPCHEM¥n¥DATA¥DEMO フォルダ に行きます(ここで n は装置番号)。
- c データファイル 005-0101.D を選択します。
- d フル≫ ボタンをクリックし、シグナル情報を表示します(31ページ図8 を参照)。
- e 最初のシグナル DAD1 A を選択して、OK をクリックます。
- f 読み込み後、積分します がチェックされることを確認します。
- これは各成分が 100ng を含むキャリブレーションサンプルです。

**キャリブレーションをセットアップする 4** シングルレベル ESTD キャリブレーションをセットアップする

| シンウナル読み込み:装置1                                                                                                    |                                                                                                    |             | ×                                                                          |
|----------------------------------------------------------------------------------------------------|----------------------------------------------------------------------------------------------------|-------------|----------------------------------------------------------------------------|
| 7ァイル名(小):<br>705-0101.D<br>005-0102.D<br>005-0103.D<br>005-0103.D<br>005-0105.D<br>7ァイル情報の<br>「 シクサル詳細を使って読み込み<br>シクサル情報<br>マペットル: 131 スペットル                                                                                              | フォルダ'(E):<br>c:¥¥data¥demo<br>→ HPCHEM<br>→ 1<br>→ DATA<br>→ DEMO<br>ト <sup>*</sup> ライフ <sup>*</sup> ( <u>)</u> :<br>c:<br>シクゲル詳細 | ×<br>•<br>• | OK           キャンセル           ヘルフ°(円)           ネットワーク           ジュート(S) << |
| <ul> <li>スペットル: しわじ: 31 × ペットル</li> <li>&gt;&gt;ウナル:</li> <li>DADI A, Sig=254,4 Ref=550,100</li> <li>DADI B, Sig=230,4 Ref=550,100</li> <li>DADI C, Sig=280,4 Ref=550,100</li> <li>レムローン・ション・ション・ション・ション・ション・ション・ション・ション・ション・ショ</li></ul> | ţţ                                                                                                    |             |                                                                            |

図 8 シグナル読み込みダイアログボックス(フルサイズ)

4 キャリブレーションダイアログボックスを表示します (32 ページ図 9 参照):

キャリブレーション > 新しいキャリブレーションテーブル

シングルレベル ESTD キャリブレーションをセットアップする

| キャリフ・レーション:装置 1 🔀     |
|-----------------------|
| 新 しょいキャリフドレーション テーフドル |
| ─ キャリプレーション テーブル      |
| ○ マニュアル設定             |
| ● 自動設定 レベル: 1         |
| デ フォルト アマウント: 100.000 |
|                       |
| □ シグナルを別々に計算          |
|                       |
| OK \$70               |

**図9** キャリブレーションダイアログボックス(新しいキャリブレーションテーブルを作る場合)

- 5 キャリブレーションテーブルグループで:
  - a 自動設定オプションを選択。
  - **b レベル**を 1 にセット。
  - c デフォルトアマウントを 100 にセット。
- 6 OK をクリックして、ダイアログボックスを閉じ、キャリブレーションテー ブルをセットアップします。
- 7 キャリブレーションテーブルの化合物列では、4つの化合物の化合物名を入力します(例えば、Compound 1, Compound 2, Compound 3, Compound 4)。

未知試料を定量する

## 未知試料を定量する

1 レポート条件ダイアログボックスを表示します:

レポート > レポート条件

- 2 出力先グループで、プリンタとスクリーンを選択します。
- 3 定量方法グループで:
  - a 計算コンボボックスの下向き三角をクリックして、リストから ESTD を 選択します。
  - b カウント法が面積に、表示順 がシグナルにセットされていることを確認 します。
  - c OK をクリックしてダイアログボックスを閉じます。
- 4 レポートスタイルグループで、クロマトグラム出力の追加が選択されている ことを確認します。
- 5 OK をクリックしてレポート条件ダイアログボックスを閉じます。
- 6 メソッドを testcal.m の名前で保存します:

ファイル > 名前を付けて保存 > メソッド

7 DEMO フォルダにあるデータファイル 005-0102.D からシグナル DAD1 A を読 み込みます。

方法の詳細は 30 ページ「シングルレベル ESTD キャリブレーションをセッ トアップする」の ステップ 3 を参照ください。

8 定量レポートをスクリーンとプリンタへ出力します:

ESTD キャリブレーションに第2 レベルと第3 レベルを追加する

# ESTD キャリブレーションに第2レベルと第3レベルを追加する

1 DEMO フォルダにあるデータファイル 006-0201.D からシグナル DAD1 A を読 み込みます。

方法の詳細は 30 ページ「シングルレベル ESTD キャリブレーションをセッ トアップする」の ステップ 3 を参照ください。

このファイルは各成分が 200ng を含むキャリブレーションサンプルです。

2 新しいレベルを追加するキャリブレーションダイアログボックスを表示します(図 10)参照):

キャリブレーション>レベル追加

| キャリフラレーション: 装置 コ | ×           |  |  |
|------------------|-------------|--|--|
| レヘドルに自力ロ         |             |  |  |
| 64°16            | 2           |  |  |
| デフォルト アマウント:     | 200.000     |  |  |
| ОК               | ±+>26 \107° |  |  |

図 10 キャリブレーションダイアログボックス(レベルを追加する場合)

- 3 レベルが2にセットされていることを確認します。
- 4 デフォルトアマウントフィールドに 200 を入力します。

それぞれの化合物に新しいレベルが追加され、キャリブレーションテーブル が自動的に更新されることに注意してください。

5 DEMO フォルダにあるデータファイル007-0301.Dからシグナル DAD1 Aを読み 込みます。

方法の詳細は 30 ページ「シングルレベル ESTD キャリブレーションをセッ トアップする」の ステップ3 を参照ください。

ESTD キャリブレーションに第2 レベルと第3 レベルを追加する

このファイルは各成分が 300ng を含むキャリブレーションサンプルです。

6 さらにもうひとつレベルを追加するキャリブレーションダイアログボックス を表示します(図 10 参照):

#### キャリブレーション>レベル追加

### 未知試料を定量する

1 DEMO フォルダにあるデータファイル005-0102.Dからシグナル DAD1 Aを読み 込みます。

方法の詳細は 30 ページ「シングルレベル ESTD キャリブレーションをセッ トアップする」の ステップ 3 を参照ください。

2 この定量のレポートをスクリーンとプリンタへ出力します:

ESTD キャリブレーションに第2 レベルと第3 レベルを追加する

## キャリブレーションカーブタイプを変更する

1 キャリブレーション設定ダイアログボックスを示します(図 11 参照): キャリブレーション > キャリブレーション設定

| 3曲キャリプルーション設定:装置 1                                                            |
|-------------------------------------------------------------------------------|
| 91FJU                                                                         |
| 使用する サンプルデータ データファイルから 👤                                                      |
| 「サンプル デフォルト値                                                                  |
| Pマウント         D.000         I#         化合物名         ISTD アマウント                |
| アマウント単位 ng/ul                                                                 |
| 倍率 1.000                                                                      |
| 希釈率 1.000 入力                                                                  |
| 「デフォレレト RT ウィンドウ――デフォレレト検量線                                                   |
| 分 % タイプ 直線 👤                                                                  |
| リファレンスピーク 0.00 + 5.00 原点 原点含 ・                                                |
| その他の ピーク 0.00 + 5.00 重付け 均等 💌                                                 |
| 「アンキャリブレーション ピークの計算――                                                         |
| シグ <sup>*</sup> ナル: DAD1 A, Sig=254,4 Ref=550 🗸 🔽 🖬 🖓 キャリブ <sup>*</sup> レーション |
| ○既存化合物使用 None<br>□全ての RT 修正                                                   |
| C レスポンスファクタ固定 0.000                                                           |
| ISTD 使用 None I                                                                |
| <u> </u>                                                                      |

#### 図 11 キャリブレーション設定ダイアログボックス

#### 2 デフォルト県稜線グループで、タイプをべき乗にセットします。

キャリブレーションカーブの変更に注意。

- **3 OK** をクリックしてダイアログボックスを閉じます。
- 4 未知試料を再定量します。定量結果の変化に注意。

レベルのリキャリブレーション

## レベルのリキャリブレーション

1 DEMO フォルダにあるデータファイル005-0103.Dからシグナル DAD1 Aを読み 込みます。

方法の詳細は 30 ページ「シングルレベル ESTD キャリブレーションをセッ トアップする」の ステップ 3 を参照ください。

2 リキャリブレーションダイアログボックスを表示します(図12参照):

キャリブレーション > リキャリブレーション

| リキャリフシレーション: 装置 | 1          |
|-----------------|------------|
| V^S⊯ 1 💌        | - ŧ~ト*     |
|                 | ●平均        |
|                 | 〇置換        |
|                 | ○テドルな業     |
|                 |            |
| ▶ 🖛 🖛 🖉         | 柿*-卜表示     |
| OK \$70         | 1tll 11.7° |

図 12 リキャリブレーションダイアログボックス

- 3 **リキャリブレーション**ダイアログボックスで、レベルを1に、そしてモード を平均にセットします。
- **4 OK** をクリックしてダイアログボックスを閉じます
- 5 キャリブレーションレポート表示を選択します。
- 6 レポートが表示されたら、変更された箇所に注意してください。それからレ ポートを閉じ、リキャリブレーションを受け入れます。
- 7 **DEMO** フォルダにあるデータファイル005-0102.Dからシグナル DAD1 Aを読み 込みます。

方法の詳細は 30 ページ「シングルレベル ESTD キャリブレーションをセッ トアップする」の ステップ3 を参照ください。

8 定量レポートをスクリーンとプリンタへ出力します:

シングルレベル ISTD キャリブレーションのセットアップ

## シングルレベル ISTD キャリブレーションのセットアッ プ

この演習では ESTD キャリブレーションで使用したのと同じデータファイルを 使いますが、2番目のピークを内部標準として識別します。

1 デフォルトメソッド def\_lc.m を読み込みます:

#### ファイル 〉読み込み 〉 メソッド

2 DEMO フォルダにあるデータファイル005-0101.Dからシグナル DAD1 Aを読み 込みます。

方法の詳細は 30 ページ「シングルレベル ESTD キャリブレーションをセッ トアップする」の ステップ 3 を参照ください。

3 キャリブレーションダイアログボックスを表示します(34ページ図10を参照):

キャリブレーション > 新しいキャリブレーションテーブル

- 4 キャリブレーションテーブルグループで:
  - a 自動設定オプションを選択
  - **b レベル**を 1 にセット
  - c デフォルトアマウントを 100 にセット
- 5 OK をクリックしてダイアログボックスを閉じ、キャリブレーションテーブ ルをセットアップします。
- 6 キャリブレーションテーブルの化合物名列には、3つの化合物と内部標準の 化合物名を入力します(例えば、Compound 1, IntStd, Compound 3, Compound 4)。
- 7 ピーク2の ISTD 列をクリックして、下向き三角を選択し、そして Yes を選 択して、キャリブレーションテーブルの別のどこかをクリックして、キャリ ブレーションテーブダイアログボックスを表示します(図 13 参照)。

シングルレベル ISTD キャリブレーションのセットアップ

| キャリフドレーション テーフドル:装置 1                           | × |
|-------------------------------------------------|---|
| ISTD #: 1                                       |   |
| サンフ <sup>ゃ</sup> ル デフォルト<br>ISTD アマウント: 200.000 |   |
| OK \$7701 \\7°                                  |   |

#### 図 13 キャリブレーションテーブルダイアログボックス

- 8 キャリブレーションテーブルダイアログボックスで
  - a ISTD # を1にセットする
  - **b** ISTD アマウントを 200 にセットする
  - c OK をクリックして**キャリブレーションテーブル**ダイアログボックスを閉 じる
- 9 ピーク2の Amt 列で、内部標準の量を200 にセットします。
- 10 レポート条件ダイアログボックスを示します:

レポート > レポート条件

- 11 出力先グループで、プリンタとスクリーンを選択します
- 12 定量方法グループで:
  - a 計算コンボボックスの下向き三角をクリックして、リストから ISTD を 選択
  - b カウント法が面積になっており、表示順 がシグナルになっていることを 確認します
- 13 このメソッドを testcal2.m の名前で保存します:

ファイル > 名前を付けて保存 > メソッド

14 DEMO フォルダにあるデータファイル005-0102.Dからシグナル DAD1 Aを読み 込みます。

方法の詳細は 30 ページ「シングルレベル ESTD キャリブレーションをセッ トアップする」の ステップ3 を参照ください。

15 定量レポートをスクリーンとプリンタへ出力します:

シングルレベル ISTD キャリブレーションのセットアップ

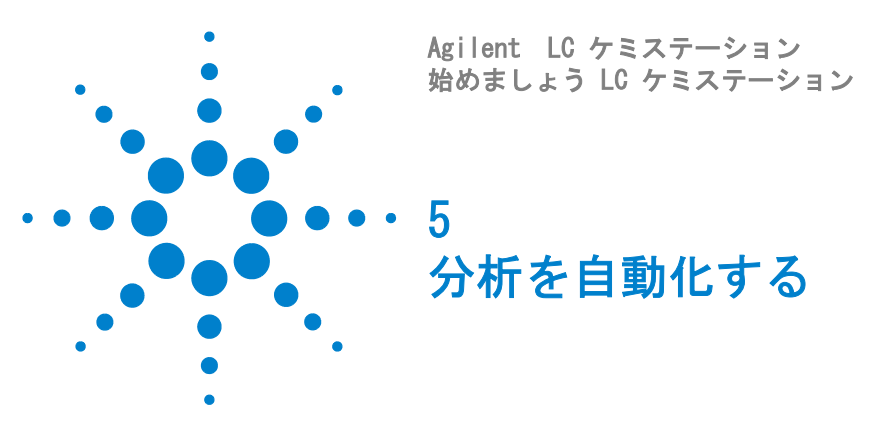

この演習では、シーケンスをセットアップするプロセスについて学びます。この演習では、以下のタスクを実行します:

42ページ「シーケンスパラメータをセットアップする」

45ページ「シーケンステーブルのセットアップ」

47ページ「シーケンスを実行する」

## 演習を始める前に

この演習を始める前に、以下のことをご確認ください:

- ・ 自動分析をする幾つかのサンプルが準備されている。
- これらのサンプルは、すべて同じクロマトグラフ条件(カラム、溶媒システム)で分析する。

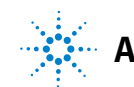

シーケンスパラメータをセットアップする

## シーケンスパラメータをセットアップする

1 もしそうなっていないなら、メソッド&ランコントロール表示に切り替えま す:

表示 > メソッド& ランコントロール (図 14) 参照)

表示(V) 中断(A) ヘルプ(H) ✓ 1 メソッド& ランコントロール 2 データ解析 3 レポート レイアウト 4 ヘツフィケーション (OQ/PV) 5 診断

図 14 メソッド&ランコントロール表示に切り替える

- メインツールバーで eをクリックし、シーケンスパネルに切り替えます。
- **3** デフォルトシーケンス def\_lc.s を読み込みます:

ファイル 〉読み込み 〉 シーケンス

4 シーケンスパラメータダイアログボックスを表示します(図15参照):
 シーケンス > シーケンスパラメータ

シーケンスパラメータをセットアップする

| シーケンス パラメータ: 装置 1             | ×                          |
|-------------------------------|----------------------------|
| オペリータ 名(0):                   |                            |
| - データファイル名                    | <i>∟</i> 𝒦²−∃−┝³J−𝗦²−      |
| ○自動(A) ● プレフィックス/カウンタ(P)      | ■ シーケンスで使用(U)              |
| ን°レフィックス: ກウンタ:               | バーコード不一致の場合                |
| Seq 0001                      | ○強制注入Φ                     |
| サフデネレクトリ( <u>S</u> ): TESTSEQ | ◎ 注入禁止(型)                  |
| パペス: C:¥HPCHEM¥1¥DATA¥        |                            |
| メソット*実行部分                     | - シャットダウン                  |
| ランタイム チェックリストに従う 💌            | ☑ ホペスト シーケンス コマント・ノ マクロ(C) |
| 「シーケンス テーブル 情報を使用(@)          | STANDBY                    |
| 待ち時間: min                     | n Bdy \$46701: min         |
| (新しいメンッドを読み込み後)               |                            |
| シーケンスコメント( <u>T</u> ):        |                            |
|                               | A                          |
| OK ==++>t                     | ル <u>ヘルフ°(H)</u>           |

- 図 15 シーケンスパラメータダイアログボックス
- 5 シーケンスパラメータダイアログボックスで、あなたの名前をオペレーター 名フィールドに入力します。
- 6 データファイルグループで:
  - a プリフィックス / カウンタを選択
  - **b** プリフィックス名、例えば Seq を入力
  - c カウンタは、デフォルト値(0001)のままにしておく
  - d サブディレクトリ名を入力、例えば TestSeq を入力して、ダイアログ ボックスの他のどこかをクリック。メッセージボックスで OK をクリッ クし、サブディレクトリを作成。

これらのパラメータにより、あなたのシーケンスサンプルのデータファイル 名は、Seq0001、Seq0002、...、Seq000nのように自動的に命名され、新しい サブディレクトリに置かれます。

e シャットダウングループで、ポストシーケンスコマンド/マクロ を選択

f 下向き三角をクリックして、STANBAY を選択

シーケンスパラメータをセットアップする

#### g nRdy タイムアウトを 15 分にセット

これにより、エラー状態になった場合、15分の非稼動の後システムはク リーンにシャットダウンするようになります。

**7 OK** をクリックして**シーケンスパラメータ**ダイアログボックスを閉じます。

#### **分析を自動化する 5** シーケンステーブルのセットアップ

## シーケンステーブルのセットアップ

### **1 シーケンステーブル**を表示します(図 16 を参照):

シーケンス > シーケンステーブル

| シーケンス テーブル:装置 1      |                         |                    |                      | X                |
|----------------------|-------------------------|--------------------|----------------------|------------------|
| ┌ 現在実行中 ─────        |                         |                    |                      |                  |
| ライン: メソッド:           | ወታ-ション:                 | 注入:                |                      |                  |
| サンフッル情報              |                         |                    |                      |                  |
|                      |                         | ×                  |                      |                  |
| ライン ロケーション サンフル名     | 」                       | 注入回数 サンプル タイフ゜     | Cal レベル_RF 更新 F      | RT 更新 イン         |
|                      |                         | <u> </u>           |                      |                  |
|                      |                         |                    |                      |                  |
|                      |                         |                    |                      |                  |
|                      |                         |                    |                      |                  |
|                      |                         |                    |                      |                  |
|                      |                         |                    |                      |                  |
|                      |                         |                    |                      |                  |
|                      |                         |                    |                      |                  |
|                      |                         |                    |                      | Þ                |
| 挿入Q 切り取り(D)          | 北~の 貼り付けの 行道            | 諸加(A) 全て取消(U) りパ   | ゲード取消(2)             |                  |
| 挿入/項目 ウィザード(\\)      | <b>シークンス実行(B)</b> パーコート | <sup>*</sup> 読込(B) | OK( <u>O</u> ) キャンセル | ^ル7°( <u>H</u> ) |
| サンプル ロケーション ワランクで 未注 |                         |                    |                      |                  |

**図 16** シーケンステーブル

- 2 シーケンステーブルの最初の行に、必須の情報を全て記入します:
  - a ロケーションを入力
  - b メソッド名セルをクリックして、ドロップダウンリストを表示し、メ ソッドを選択
  - c この位置のサンプルを注入する回数を入力

シーケンステーブルのセットアップ

同様にして他のフィールドを選択し記入することもできます。水平スク ロールバーがテーブルの右側にあり、これを使って列項目にアクセスで きます。詳細な情報についてはオンラインヘルプおよび「ケミステー ションの解説」マニュアルをご覧ください。

- 3 行を追加をクリックし、テーブルに新しい行を加追加して、上記と同様にし て情報を記入します。
- 4 **シーケンステーブル**でそれぞれのサンプルについて行への記入が完了した ら、**OK** をクリックして**シーケンステーブル**を閉じます。
- 5 新しい名前を付けてシーケンスを保存します:

#### シーケンス > 名前を付けてシーケンスを保存

## シーケンスを実行する

- あなたのサンプルがシーケンステーブルで入力したとおりオートサンプラトレイの正しい位置にあることを確認します。
- 2 Sert をクリックしてシーケンスをスタートします。

**分析を自動化する** シーケンスを実行する 

### www.agilent.com

### 本書について

この入門用ガイドは、あなた が Agilent ケミステーション を始めて使う際の手順を提供 します。以下のタスクについ て説明します:

- ・ システムの平衡化
- メソッドをセットアップし てチェックアウトサンプル を分析する
- シグナルを積分する
- キャリブレーションのセッ
   トアップ
- 分析を自動化する

© Agilent Technologies, Deutschland GmbH 2003

Printed in Germany 6/2003

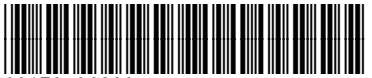

G2170-96200

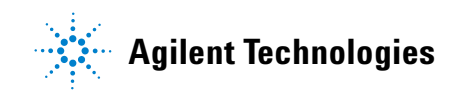